# **TbiRituel 2.1**

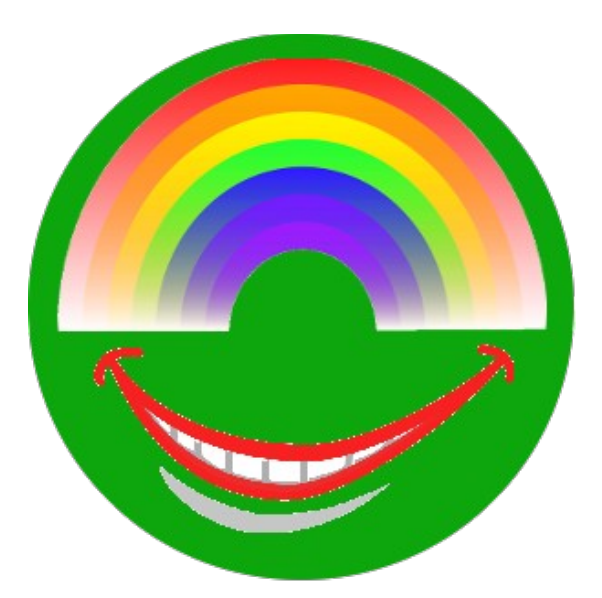

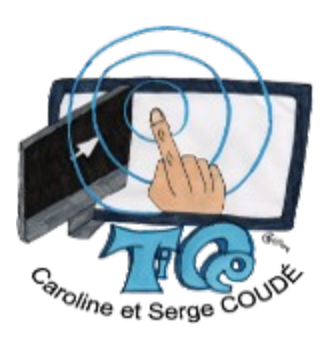

Idée/Conception fonctionnelle : Caroline COUDÉ (Professeur des écoles) Réalisation technique: Serge COUDÉ (Ingénieur en informatique) http://caroline-et-serge.coude.net/

Août 2012

# Table des matières

| Présentation                                              | 4        |
|-----------------------------------------------------------|----------|
| Nouveautés de la version 2.1                              | 4        |
| Nouveautés de la version 2                                | 4        |
| Licence                                                   | 4        |
| Installation                                              | 5        |
| Pré-requis                                                | 5        |
| Information                                               | 5        |
| Installation Windows                                      | 5        |
| Installation Linux / Mac OS X                             | 7        |
| Installation commune                                      | 7        |
| Installation d'une langue                                 |          |
| Utilisation                                               |          |
| Lancement                                                 |          |
| Sous Windows                                              |          |
| Sous Mac                                                  |          |
| Sous Linux                                                |          |
| Utilisation (tout système d'exploitation)                 | 14       |
| Configuration « personnalisée »                           |          |
| Taille de la souris                                       | 16       |
| Paramétrage du TBI                                        | 17       |
| Utilisation des classes                                   |          |
| Habillage (choix de la langue)                            |          |
| Nom prononcé lors d'un clic                               |          |
| Jours précédents cochés                                   |          |
| Enchaînement des rituels.                                 |          |
| Constellations (présents/absents)                         |          |
| Choix des themes meteorologiques proposes                 |          |
| Enregistrement de la configuration                        |          |
|                                                           |          |
| Ditation du plateau de jeu.                               |          |
| Rituel de la date du jour.                                |          |
| Utilization                                               | 23       |
| Dáinitialian la platacu                                   |          |
| Desser ou ritual quivant                                  |          |
| Pitual da la mátáa                                        |          |
| Description du plateau                                    | 27<br>27 |
| Utilisation                                               |          |
| Passer au rituel suivant                                  | 28       |
| Rituel des présents/absents                               |          |
| Description du plateau                                    |          |
| Utilisation                                               |          |
| Passer au rituel suivant                                  | 31       |
| Enregistrement des informations définies dans les rituels | 31       |
| Greffon (plugin) des docs PDF pour ThiAdmin               | 31       |
| Réduire (iconifier) TbiRituel                             | 34       |
| A propos de TbiRituel                                     |          |
| 1 1                                                       |          |

| Ouitter TbiRituel       |  |
|-------------------------|--|
| Désinstallation         |  |
| Windows                 |  |
| Linux / Mac OS X        |  |
| Désinstallation commune |  |
| Annexes                 |  |
| Arborescences           |  |
|                         |  |

# Présentation

TbiRituel est un logiciel appartenant à **TbiSuite**, suite de logiciels à destination des **élèves de l'école primaire**. Ces logiciels peuvent s'utiliser sur un ordinateur (sous Windows, Mac ou Linux) mais donnent pleinement tout leur potentiel d'apprentissage sur un **Tableau Blanc Interactif (TBI ou TNI)**.

TbiRituel est le logiciel de rituels quotidiens pour apprendre la date du jour, le repérage temporel, appréhender la représentation du passé et du futur proche, la chronologie, le temps qu'il fait, les élèves présents / absents :

- l'élève doit trouver le jour de la semaine, le jour précédent et le jour suivant et les positionner de façon cohérente dans des cases « repères »
- il doit également trouver le jour du mois en le cochant
- il aura à positionner le mois dans une case repère
- à chaque clic sur les éléments à manipuler (mois, jour, date, année), le nom de l'élément pourra ou non être entendu
- les dates précédentes du mois en cours seront (ou non) cochées afin d'aider l'enfant à appréhender le temps qui passe
- l'élève peut sélectionner également différentes représentations météorologiques comme la température (il fait très froid, froid, chaud, etc.), le ciel (nuageux, ensoleillé, etc.), les précipitation (il pleut, il neige, etc.) et le vent (pas de vent, une petite brise, etc.)
- le rituel des élèves présents/absents est également proposé où chaque élève peut mettre son étiquette sur la zone « école » à son arrivée ou bien sur le temps de regroupement
- l'enchaînement des rituels est paramétrable, ainsi que l'utilisation ou non de certaines étiquettes météorologiques afin d'adapter la complexité du rituel au cycle de la classe
- une version française est installée par défaut, des versions en langue anglaise et allemande sont disponibles en téléchargement pour une utilisation en cycle 3
- une sauvegarde est possible des éléments sélectionnés pour un export au format PDF des présents/absents et de la météo du jour.

### Nouveautés de la version 2.1

- Les libellés des onglets de sélection des rituels sont dans la langue sélectionnée
- Installateur et Désinstallateur communs à toutes les systèmes d'exploitation

### Nouveautés de la version 2.

- Rituel de la météo du jour (température, ciel, précipitation et vent) entièrement paramétrable
- Rituel des présents/absents
- Paramétrage de l'enchaînement des rituels
- Sauvegarde des éléments sélectionnés pour réutilisation dans un document PDF

# Licence

TbiRituel est développé sous la licence CeCILL v2. Cette licence est consultable à l'adresse :

http://www.cecill.info/licences/Licence\_CeCILL\_V2-fr.html

Le code source du logiciel est disponible à l'adresse

http://caroline-et-serge.coude.net/tbi/src/TbiRituel-2.1.zip

# Installation

# Pré-requis

TbiRituel étant développé en Java, le Java Runtime Environment (JRE) doit être installé sur l'ordinateur.

Si tel n'est pas le cas, il peut être téléchargé à cette adresse :

http://www.java.com/fr/download/

### Information

Dans un soucis de simplicité de d'installation de nos logiciels, nous avons créé notre propre installateur d'applications indépendant du système d'exploitation. Cet installateur est développé en Java. Seule la première partie de l'installation diffère (exécution de l'installateur en mode « Administrateur ») suivant le Système d'exploitation, mais ensuite la succession d'écran est identique.

#### **Attention :**

Un seul fichier (multi système d'exploitation) est à télécharger : TbiRituel-2.1-install.jar disponible sur la page :

http://caroline-et-serge.coude.net/tbi/

Il faut également que vous déposiez (préalablement à l'installation) ce fichier dans un répertoire pour lequel vous avez les droits d'écriture, puis l'exécuter à partir de ce répertoire. En effet, des fichiers sont déployés temporairement pour préparer l'exécution en mode « Administrateur » selon les plate formes.

### Installation Windows

Double-cliquer sur l'icône TbiRituel-2.1-install.jar

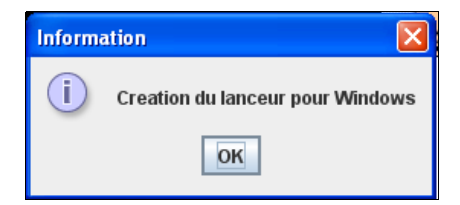

Cliquer sur le bouton « OK »

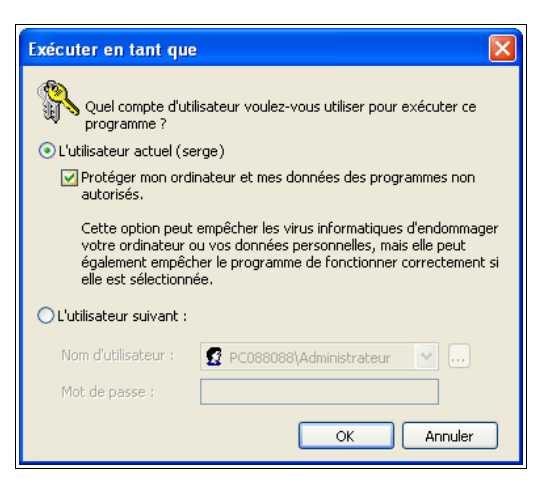

Décocher « Protéger mon ordinateur... » pour permettre de déposer une dll (jshortcut.dll) permettant la création des raccourcis menu et bureau :

| Exécuter en tant que                                                                                                    |                               |  |  |  |  |
|----------------------------------------------------------------------------------------------------|-------------------------------|--|--|--|--|
| Quel compte d'utilisateur voulez-vous utiliser pour exécuter ce programme ?                                                                                                    |                               |  |  |  |  |
| <ul> <li>L'utilisateur actuel (se</li> </ul>                                                                                                    | erge)                         |  |  |  |  |
| Protéger mon ordinateur et mes données des programmes non autorisés.                                                                                                    |                               |  |  |  |  |
| Cette option peut empêcher les virus informatiques d'endommager<br>votre ordinateur ou vos données personnelles, mais elle peut<br>également empêcher le programme de fonctionner correctement si<br>elle est sélectionnée. |                               |  |  |  |  |
| ○L'utilisateur suivant :                                                                                                    |                               |  |  |  |  |
| Nom d'utilisateur ;                                                                                                    | 🔮 PC088088\Administrateur 🛛 💽 |  |  |  |  |
| Mot de passe :                                                                                                    |                               |  |  |  |  |
|                                                                                                    | OK Annuler                    |  |  |  |  |

puis valider par « OK »

Une fenêtre « DOS » apparaît indiquant que la dll est copiée dans le répertoire temporaire :

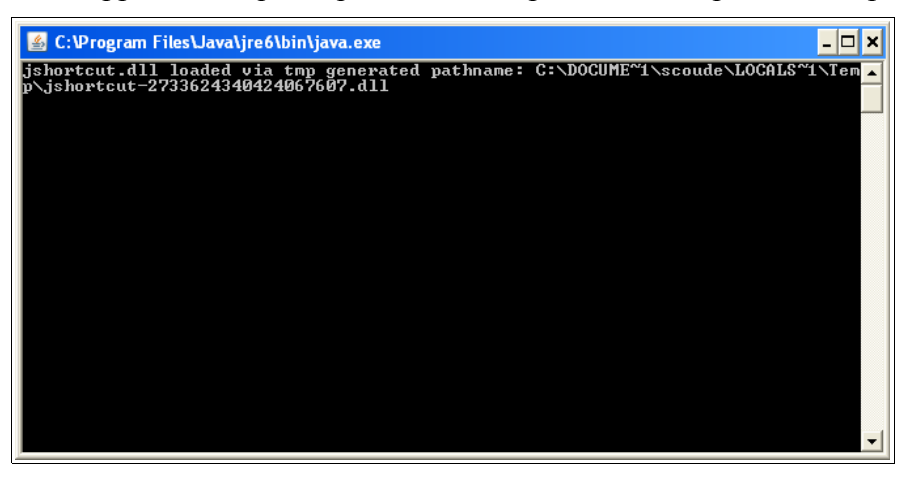

ainsi que la fenêtre de l'installateur. Passer à l'installation « commune » à tous les systèmes d'exploitation.

# Installation Linux / Mac OS X

#### **Attention**:

Nous avons constaté que le Java Runtime openJDK (pour Linux) ne faisait pas fonctionner correctement nos programmes. Nous vous recommandons donc d'installer le Java Runtime d'Oracle (ex Sun).

Si les fichiers .jar ont les programmes java ou javaw associés à leur ouverture ou exécution, alors double-cliquer sur le fichier TbiRituel-2.1-install.jar.

Sinon, exécuter la commande suivante dans un terminal :

```
$ java -jar TbiRituel-2.1-install.jar
```

#### Attention :

Vous devez avoir les droits d'écriture dans le répertoire à partir duquel vous lancez l'installation (création dun script lanceur.sh)

La fenêtre suivante s'affiche :

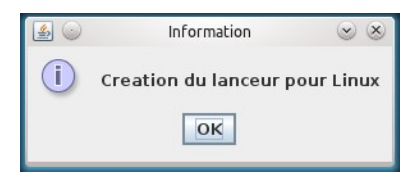

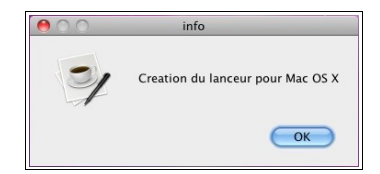

Cliquer sur OK

Une fenêtre s'ouvre pour vous demander votre mot de passe : le saisir (il s'agit de l'exécution de la commande '**sudo**' pour s'élever temporairement en administrateur, il faut donc que vous soyez déclaré utilisateur de sudo), puis « enter »:

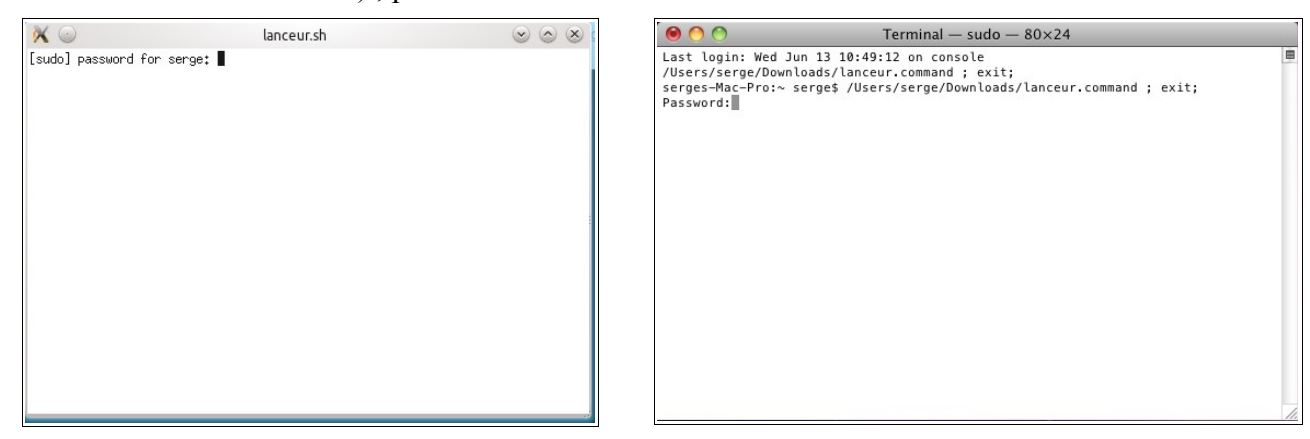

#### Installation commune

Une fois l'élévation des droits pour le temps de l'installation effectuée, la fenêtre de l'installateur s'affiche :

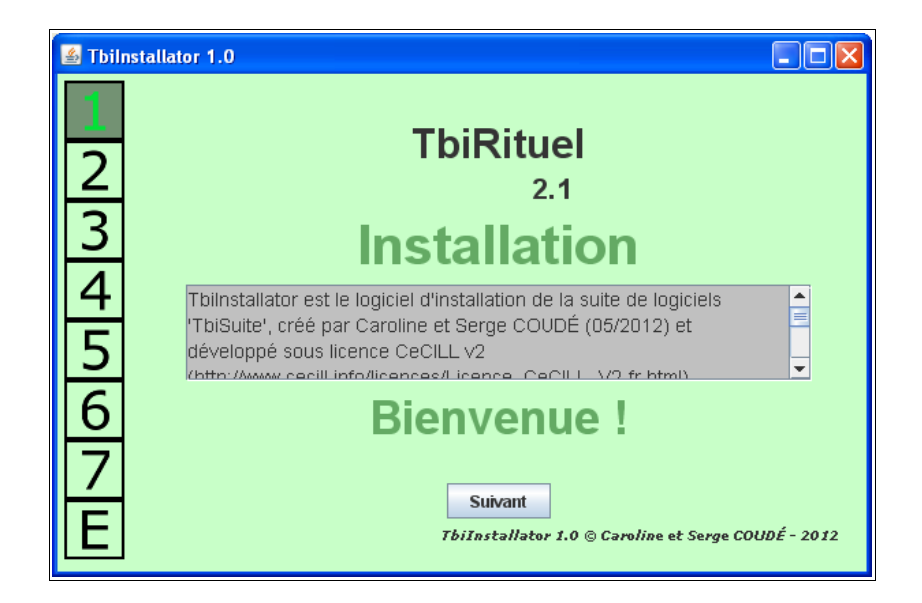

Cliquer sur le bouton « Suivant », la version de Java détectée s'affiche et précise si votre Java peut faire fonctionner TbiRituel :

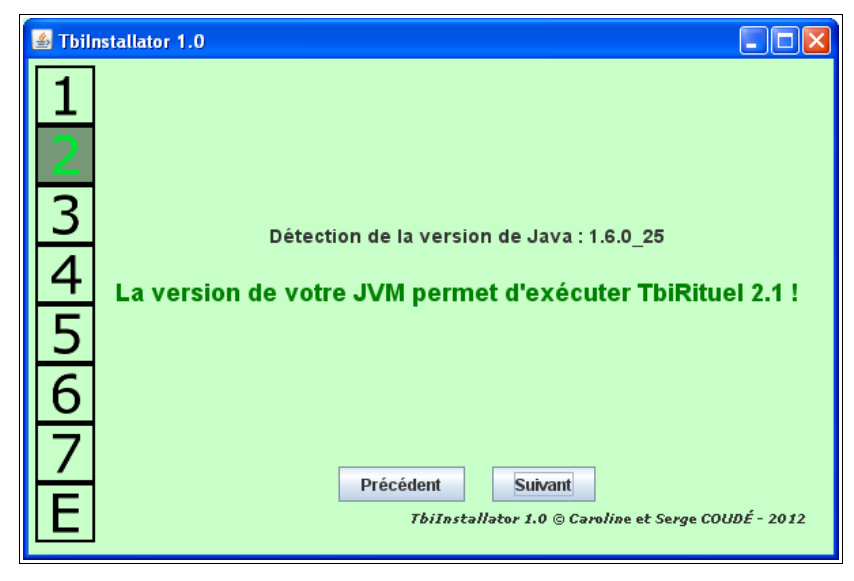

Dans le cas d'une version de Java inférieure à celle requise, la fenêtre suivante s'affiche et vous devrez quitter l'installation :

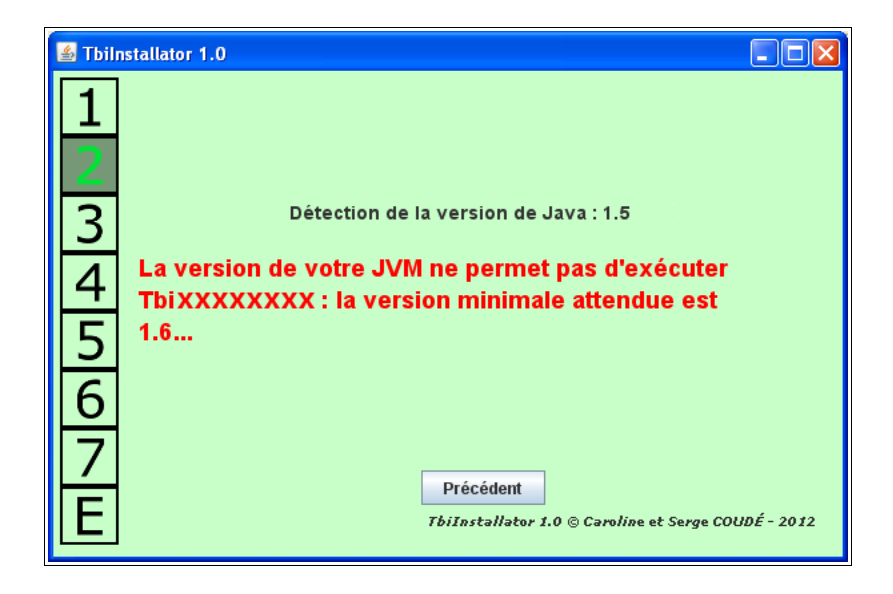

Cliquer sur le bouton « Suivant », la licence utilisateur « CeCILL v2 » s'affiche :

| 🛓 Tbili | nstallator 1.0                                                                                                    |  |  |  |  |
|---------|----------------------------------------------------------------------------------------------------|--|--|--|--|
| 1       | TbiRituel est distribué sous licence :                                                                                                    |  |  |  |  |
| 2       | CONTRAT DE LICENCE DE LOGICIEL LIBRE CECILL                                                                                                    |  |  |  |  |
| 3       | Avertissement                                                                                                    |  |  |  |  |
| 4 5     | Ce contrat est une licence de logiciel libre issue d'une concertation<br>entre ses auteurs afin que le respect de deux grands principes préside à<br>sa rédaction: |  |  |  |  |
| 5       | * d'une part, le respect des principes de diffusion des logiciels<br>libres: accès au code source, droits étendus conférés aux                                     |  |  |  |  |
| 7       | Je suis d'accord avec les termes de la licence                                                                                                    |  |  |  |  |
| Ε       | Précèdent<br>TbiInstallator 1.0 © Caroline et Serge COUDÉ - 2012                                                                                                   |  |  |  |  |

Cocher la case « Je suis d'accord avec les termes de la licence » puis cliquer sur le bouton « Suivant » qui vient d'apparaître :

| 🛓 Tbili | nstallator 1.0                                                                                                    |
|---------|----------------------------------------------------------------------------------------------------|
| 1       | TbiRituel est distribué sous licence :                                                                                                    |
| 2       |                                                                                                    |
| 3       | Avertissement                                                                                                    |
| 4       | Ce contrat est une licence de logiciel libre issue d'une concertation<br>entre ses auteurs afin que le respect de deux grands principes préside à<br>sa rédaction: |
| 5<br>6  | * d'une part, le respect des principes de diffusion des logiciels<br>libres: accès au code source, droits étendus conférés aux                                     |
| 7       | ✓ Je suis d'accord avec les termes de la licence                                                                                                    |
| E       | TbiInstallator 1.0 © Caroline et Serge COUDÉ - 2012                                                                                                    |

En fonction du système d'exploitation, le chemin où va être installé le logiciel est indiqué : ici, nous sommes sous Windows

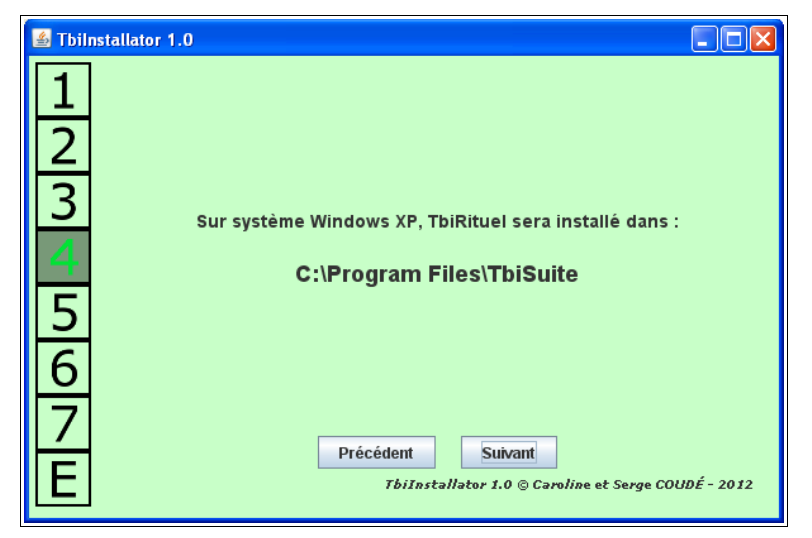

Cliquer sur le bouton « Suivant »

Cet écran vous propose la création de raccourcis pour TbiRituel dans les menus sur le bureau (*en fonction du système d'exploitation*) :

| 🕌 Tbilnstallator 1.0 |                                                     | × |
|----------------------|-----------------------------------------------------|---|
| 1                    |                                                     |   |
| 2                    |                                                     |   |
| 3                    | Souhaitez-vous la création des raccourcis sur :     |   |
| 4                    | ☑ le Bureau                                         |   |
| 5                    | 🗹 le Menu de Démarrage                              |   |
| 6                    |                                                     |   |
| 2                    | Précédent                                           |   |
| E                    | TbiInstallator 1.0 © Caroline et Serge COUDÉ - 2012 |   |

Cocher/décocher les options que vous souhaitez et cliquer sur le bouton « Suivant » Les actions d'installations s'affichent :

| 🕌 Tbilr | istallator 1.0                                      |
|---------|-----------------------------------------------------|
| 1       |                                                     |
| 2       |                                                     |
| 3       | Création du raccourci /TbiSuite/TbiRituel/TbiRituel |
| 4       | %                                                   |
| 5       | Totalité de l'installation                          |
| 6       |                                                     |
| 7       | Précédent Suivant                                   |
| E       | TbiInstallator 1.0 © Caroline et Serge COUDÉ - 2012 |

A la fin des actions, l'écran suivant est affiché :

| 🛎 Tbilr | istallator 1.0                                      |
|---------|-----------------------------------------------------|
| 1<br>2  |                                                     |
| 3       | Fin de l'installation !                             |
| 4       | %                                                   |
| 5       | Totalité de l'installation                          |
| 6       |                                                     |
| 7       | Précédent Suivant                                   |
| LE      | TbiInstallator 1.0 © Caroline et Serge COUDÉ - 2012 |

Cliquer sur le bouton « Suivant »

L'installation est terminée :

| 緍 Tbil | nstallator 1.0                                                                       |
|--------|--------------------------------------------------------------------------------------|
| 1<br>2 | Le logiciel a été installé correctement.                                             |
| 3      | Pour savoir comment utiliser TbiRituel,                                              |
| 4      | reportez-vous à la documentation consultable à l'adresse                             |
| 5      | http://datointe-et-serge.coude.iteo                                                  |
| 6      | Merci pour l'intérêt que vous portez à nos réalisations !<br>Caroline et Serge COUDÉ |
|        |                                                                                      |
| 1      | Quitter                                                                              |
| E      | TbiInstallator 1.0 © Caroline et Serge COUDÉ - 2012                                  |

Cliquer sur le bouton « Quitter ».

# Installation d'une langue

Par défaut, TbiRituel ne comporte que la version « langue française ». D'autres langues sont disponibles en téléchargement sur le site

http://caroline-et-serge.coude.net/

Pour installer une langue, il suffit de télécharger le fichier Jar lui correspondant :

- skinAnglais.jar pour la langue anglaise
- skinAllemand.jar pour la langue allemande
- etc.

Une fois ce fichier téléchargé, le placer dans le répertoire de TbiRituel :

- pour Windows : C:\Program Files[x86]\TbiSuite\TbiRituel
- pour Mac OS X : /Applications/TbiSuite/TbiRituel
- pour Linux : /usr/local/TbiSuite/TbiRituel

Lancez ensuite TbiRituel ! (cf chapitre Utilisation juste après).

# Utilisation

# Lancement

### **Sous Windows**

Lancer l'application TbiRituel en cliquant sur l'icône TbiRituel du menu « démarrer / Tous les programmes / TbiSuite / TbiRituel /TbiRituel » :

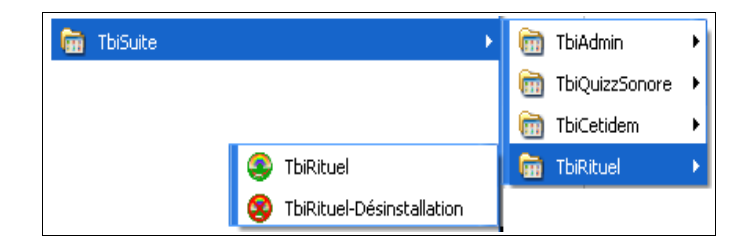

# Sous Mac

Double-cliquer sur l'icône présent dans Applications / TbiSuite / TbiRituel.jar

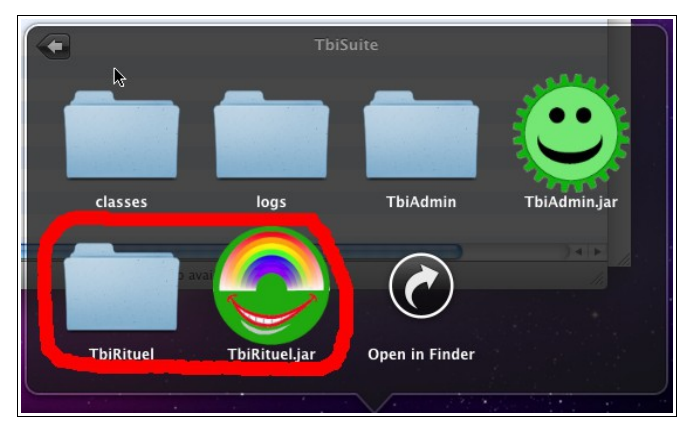

# **Sous Linux**

Cliquer sur l'icône « TbiRituel » du menu « Education » :

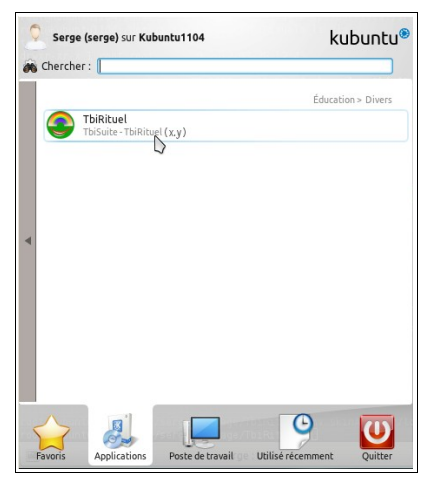

TbiRituel 2.1

# Utilisation (tout système d'exploitation)

Une fenêtre occupant tout l'écran apparaît (version Windows pour les captures d'écran) :

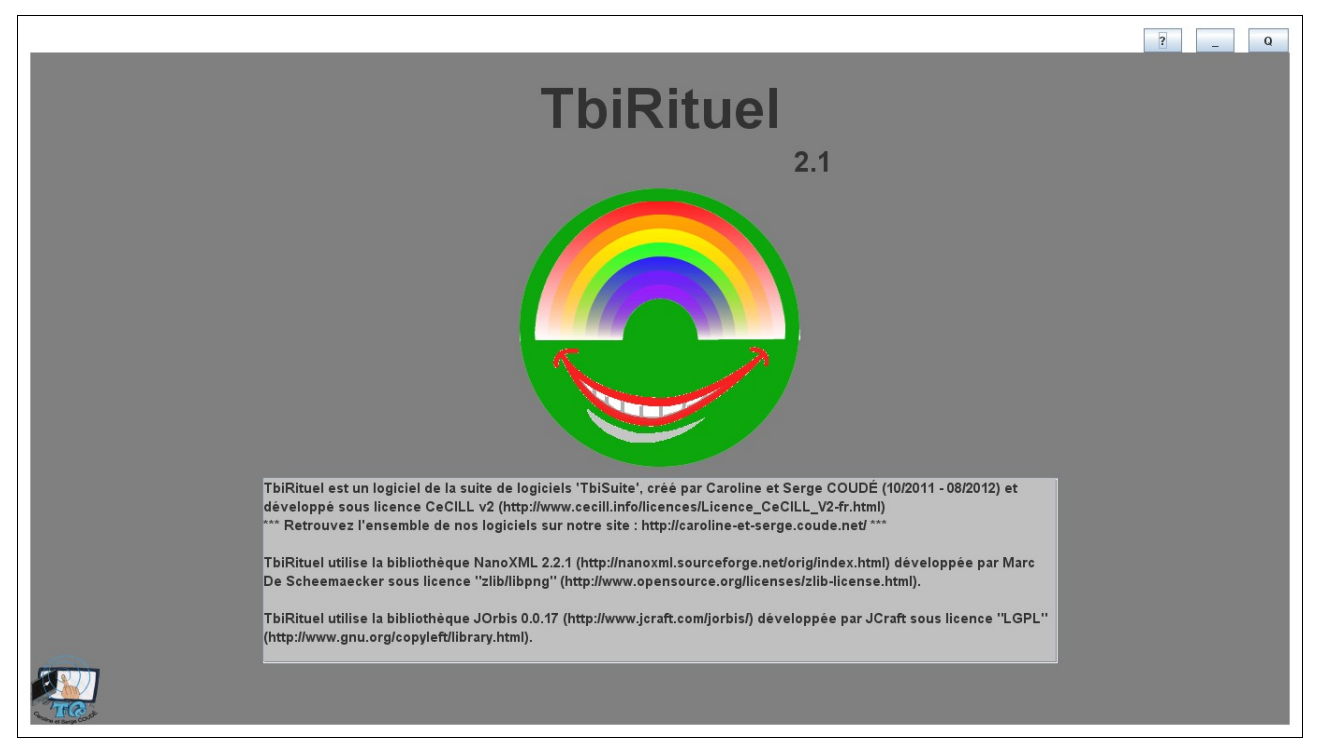

Elle affiche les licences d'utilisation et de distribution du logiciel.

Cliquer sur le logo au milieu de la fenêtre ou patienter 10 secondes.

Dans le cas où l'ordinateur possède plusieurs cartes graphiques (ou sorties vidéo, tel un portable avec une prise VGA), l'écran suivant apparaît :

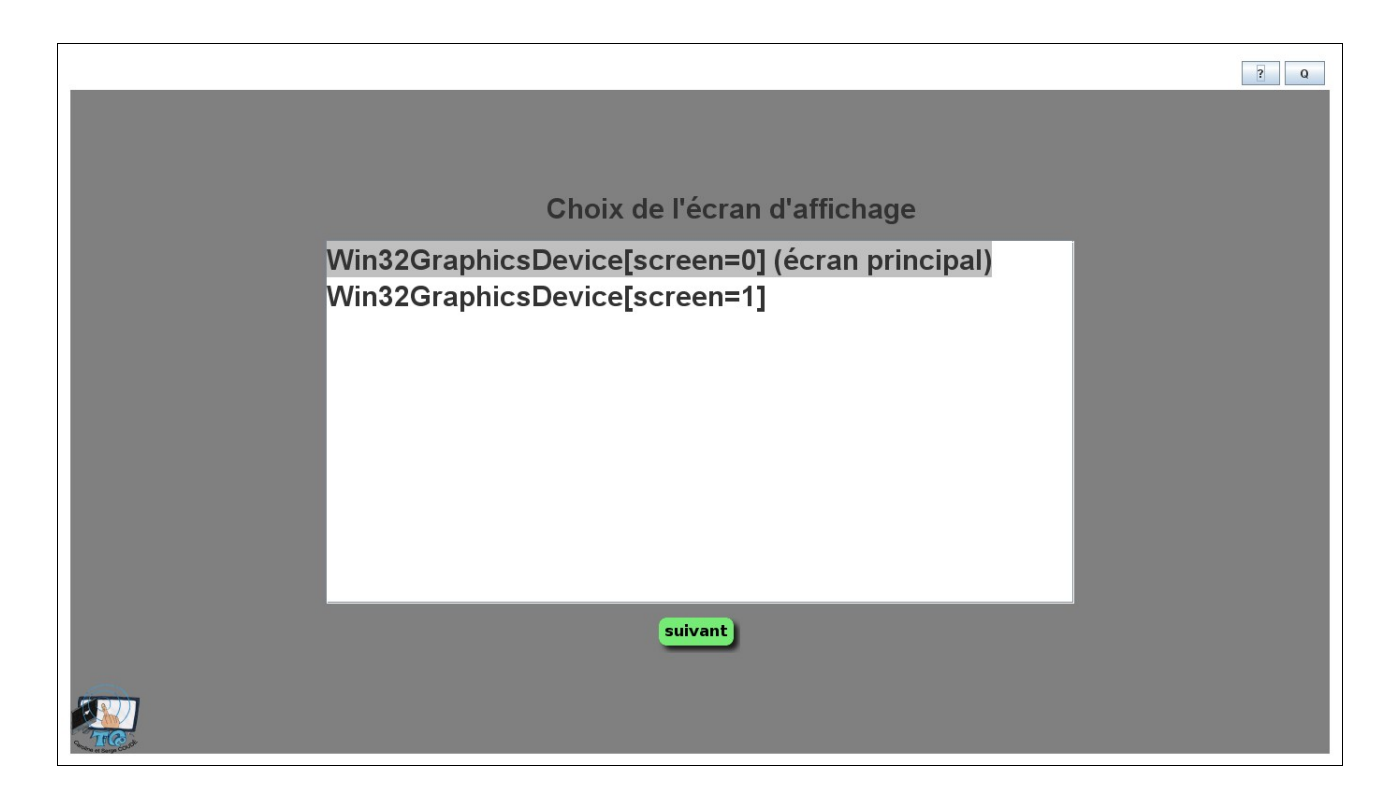

S'il s'agit d'un portable, les deux lignes correspondent au même « écran » car l'affichage s'effectue (normalement!) en simultané sur les deux sorties vidéo (l'écran du portable et l'écran connecté à la sortie VGA).

S'il s'agit d'une autre carte ou bien d'un second connecteur VGA d'une même carte, alors le bureau peut être « étendu » sur le second écran.

Généralement, sélectionner « l'écran principal », sauf cas particulier. Cliquer sur le bouton « suivant ».

Cette nouvelle fenêtre apparaît :

|                              | ? Q |
|------------------------------|-----|
| Configuration ?              |     |
| • par défaut • personnalisée |     |
| •                            |     |
|                              |     |
|                              |     |
|                              |     |
|                              |     |
|                              |     |
|                              |     |
| précédent suivant            |     |
|                              |     |
|                              |     |
|                              |     |
|                              |     |
|                              |     |
|                              |     |
|                              |     |
|                              |     |

Deux choix sont possibles

1 – utiliser la configuration « par défaut », la dernière enregistrée (à utiliser les des utilisations suivantes)

2 - utiliser la configuration « personnalisée », pour modifier les paramètres par défaut

Lors de la première utilisation, il sera sans doute nécessaire de cocher la configuration personnalisée. Si vous cliquez sur le bouton « personnalisée », les paramètres suivants apparaissent :

# Configuration « personnalisée »

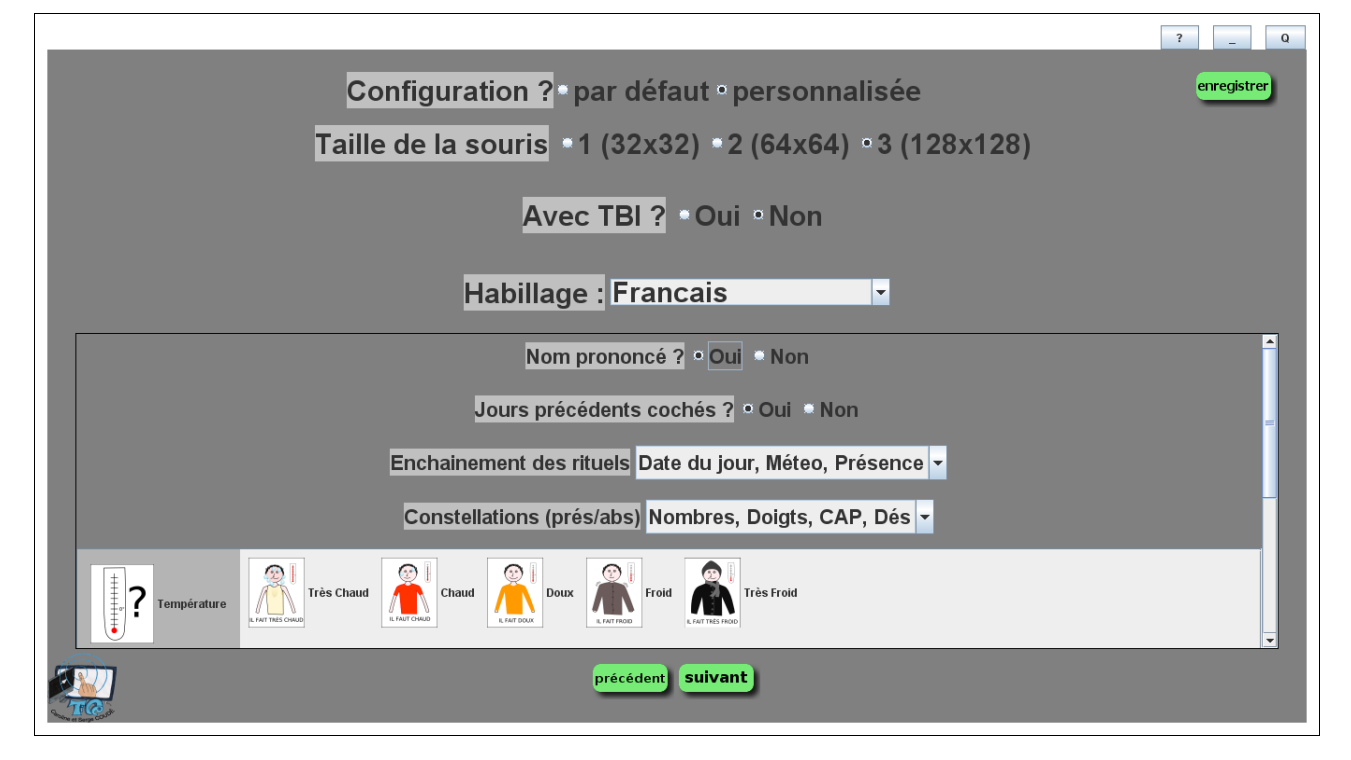

#### *Taille de la souris*

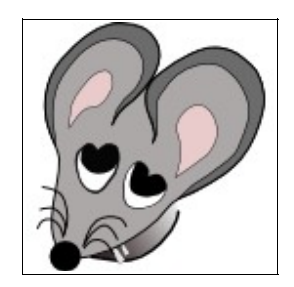

Par défaut, la taille de la souris est définie à 3 (128x128 pixels). Il s'agit de la dimension de l'image représentant la souris à l'écran pour l'ensemble des logiciels composant TbiSuite :

Le « hotspot » (point actif) de la souris est son museau...

Plus l'élève est « petit », plus la taille de la souris sera choisie « grande » pour une meilleur visibilité.

Cliquer sur un des trois boutons pour sélectionner la taille.

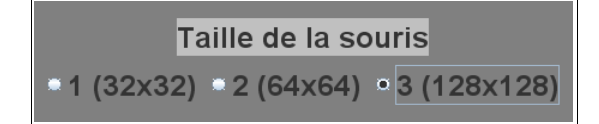

#### Paramétrage du TBI

L'utilisation du TBI implique souvent que la résolution du vidéo-projecteur soit inférieur à celle de l'écran de l'ordinateur. Pour avoir un affichage correct des logiciels de la suite logicielle TbiSuite, il peut être nécessaire de définir la zone d'affichage des logiciels. Pour cela, cliquer sur le bouton « Oui » :

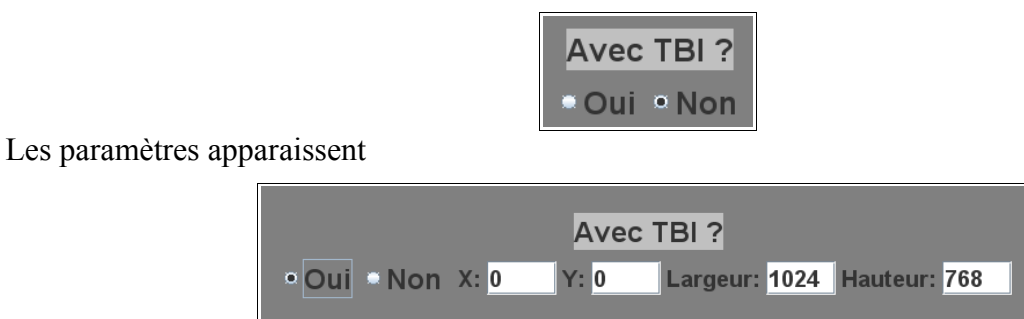

- Si l'option « Non » est cochée, alors l'affichage des logiciels se fera **en mode** « **plein écran** » (choisir cette option lorsque les logiciels sont utilisés sur un ordinateur standard)
- Si l'option « Oui » est cochée, alors l'affichage des logiciels sera restreint dans une zone décrite par les 4 valeurs :
  - X: coordonnée abscisse en pixel du coin en haut à gauche
  - Y: coordonnées ordonnée en pixel du coin en haut à gauche
  - Largeur : largeur en pixel de la zone
  - Hauteur : hauteur en pixel de la zone

Ce paramétrage permet d'afficher correctement les logiciels sur un vidéo-projecteur n'ayant pas la même résolution d'affichage que l'écran principal de l'ordinateur:

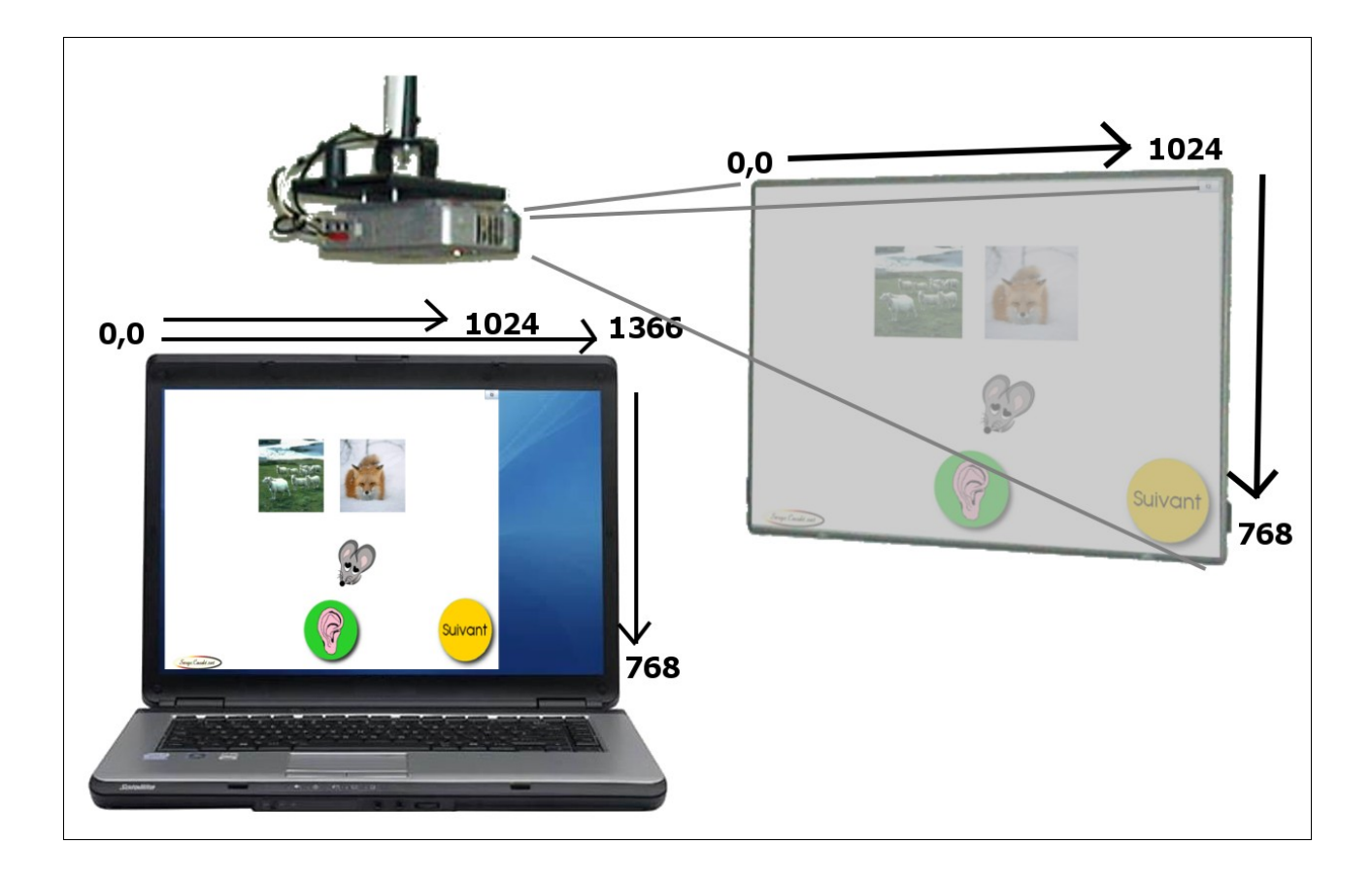

#### Utilisation des classes

### Utilisation des classes ? • Oui • Non

Afin d'utiliser le rituel des présents/absents, il est nécessaire d'avoir :

- 1 défini une classe et ses élèves avec le logiciel TbiAdmin
- 2 coché Oui à l'utilisation des classes

Si Non est coché, alors le choix des rituels est diminué (seulement la date du jour et la météo).

#### Habillage (choix de la langue)

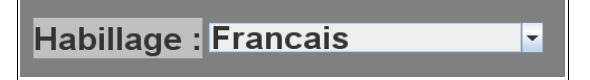

Sélectionner dans la liste déroulante la langue souhaitée. Par défaut, Français est utilisé. Se référer au chapitre « Installation d'une langue » vu précédemment.

#### Nom prononcé lors d'un clic

Nom prononcé lors d'un clic ? • Oui • Non

Le bouton « oui » est par défaut coché : lors d'un clic sur un des éléments du tableau, le nom sera

prononcé.

Si le bouton « non » est coché, alors aucun nom ne sera entendu.

#### Jours précédents cochés

Jours précédents cochés ? • Oui • Non

Le bouton « oui » est par défaut coché : chaque date (du mois en cours) précédent le jour d'exécution de TbiRituel sera cochée.

Si le bouton « non » est coché, alors aucune date ne sera cochée.

#### Enchaînement des rituels

Enchainement des rituels Date du jour, Méteo, Présence 🝷

La listes des enchaînements est proposée dans une « boîte combo », 15 enchaînements sont possibles. Sélectionner celui qui vous convient.

#### Constellations (présents/absents)

Constellations (prés/abs) Nombres, Doigts, CAP, Dés 🔽

La listes des constellations proposées dans le rituel des présences pour indiquer le nombre d'élèves à la maison et le nombre d'élèves à l'école. 13 combinaisons sont possibles. Sélectionner celle qui vous convient.

Exemple de constellations :

| Nombres | Nombres Doigts Carte à point |  | Dés |
|---------|------------------------------|--|-----|
| 22      | **                           |  |     |

#### Choix des thèmes météorologiques proposés

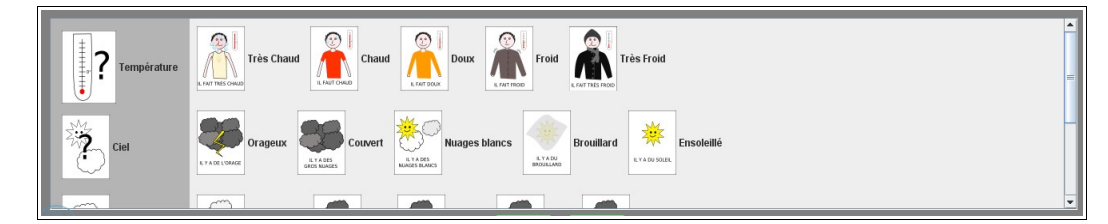

4 thèmes sont utilisables :

- la température

- le ciel
- la précipitation
- le vent

En cliquant sur l'item de gauche, vous sélectionnez ou dé-sélectionnez l'ensemble des étiquettes du thème.

En cliquant sur un item de droite, il est sélectionné ou dé-sélectionné.

Item sélectionné :

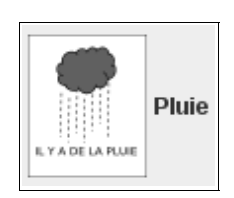

Item dé-sélectionné :

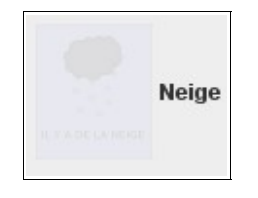

Chaque item sélectionné sera proposé dans le tableau du rituel de la météo si ce rituel est défini dans l'enchaînement.

#### Enregistrement de la configuration

Pour enregistrer de façon permanente l'ensemble de cette configuration, particulière à l'application TbiRituel, cliquer sur le bouton « enregistrer » en haut à droite :

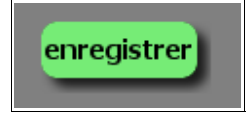

Un message s'affiche en haut indiquant que la sauvegarde s'est bien passée.

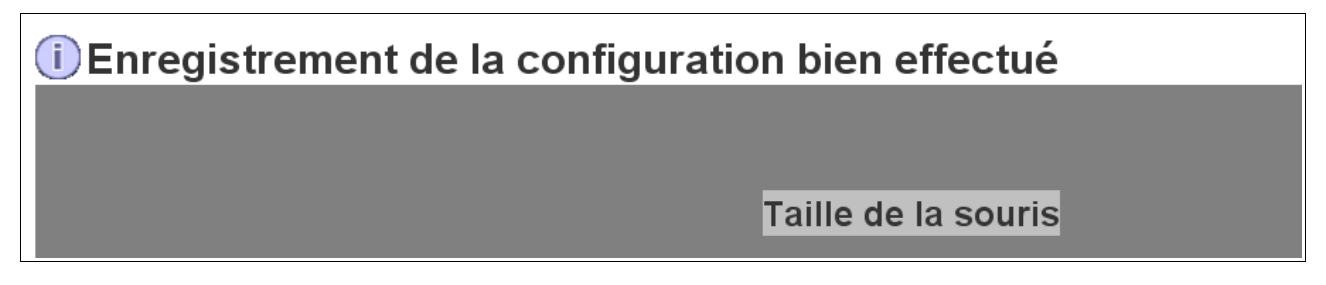

Si une erreur survient, il est fort probable que le répertoire .../TbiSuite/TbiRituel ne soit pas en accès lecture / <u>écriture</u> (cf installation).

Cliquer sur le bouton « suivant »

# Choix de la classe

Dans le cas où l'option « Utilisation des classes » est choisie, un écran apparaît pour vous proposer les classes définies :

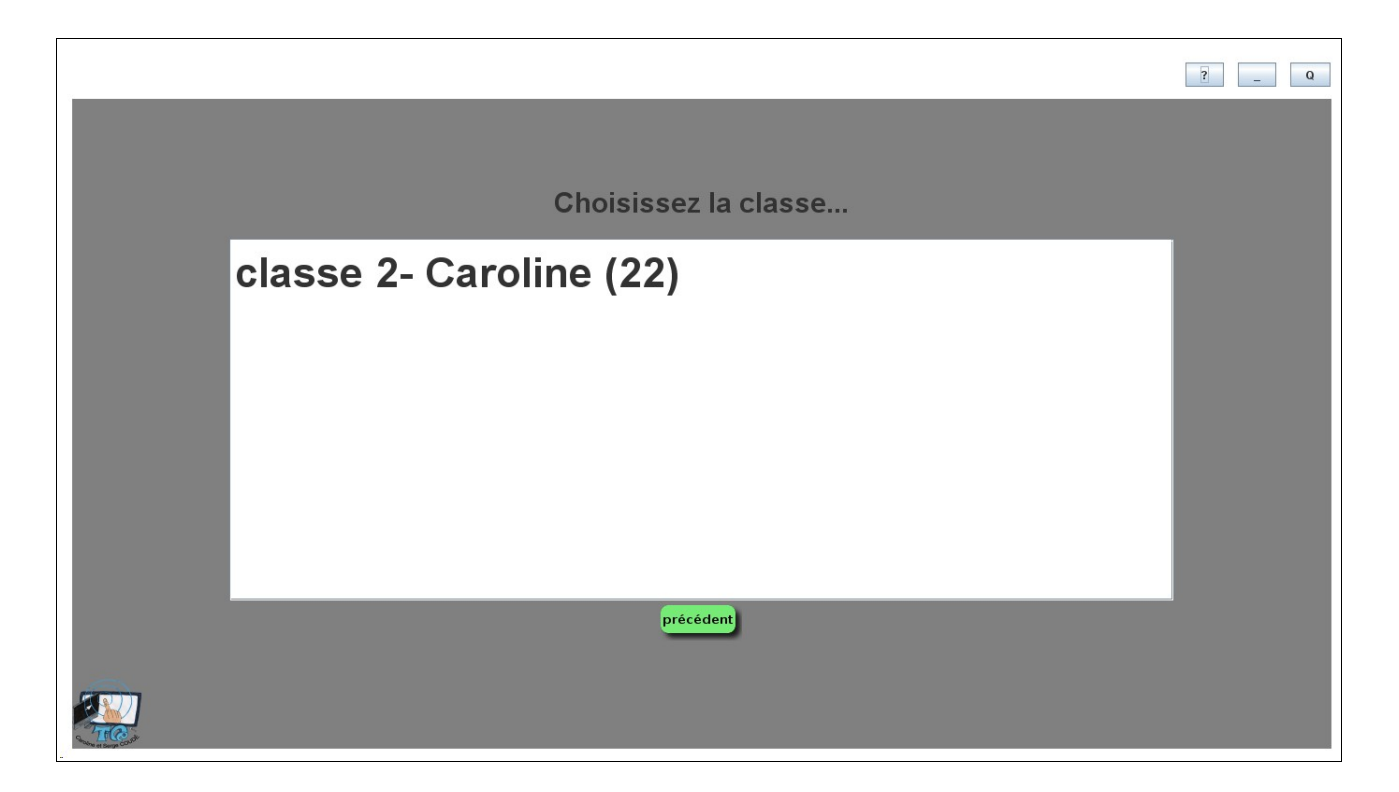

Cliquer sur la classe voulue, le chargement du premier rituel défini s'effectue...

# Utilisation du plateau de jeu

Le « plateau de jeu » du premier rituel défini apparaît (ici en langue française) après le téléchargements des ressources :

|  |                                    | <u>?</u> Q |
|--|------------------------------------|------------|
|  | Chargement des éléments du plateau |            |
|  |                                    |            |
|  |                                    |            |

L'utilisateur peut basculer d'un rituel à l'autre en cliquant sur l'onglet souhaité en haut à gauche de l'écran (ici la langue est le français) :

| Date | Météo | Présence |
|------|-------|----------|
|      |       |          |

Il retrouve le rituel tel qu'il l'a laissé en cas de retour sur un précédent rituel.

#### Rituel de la date du jour

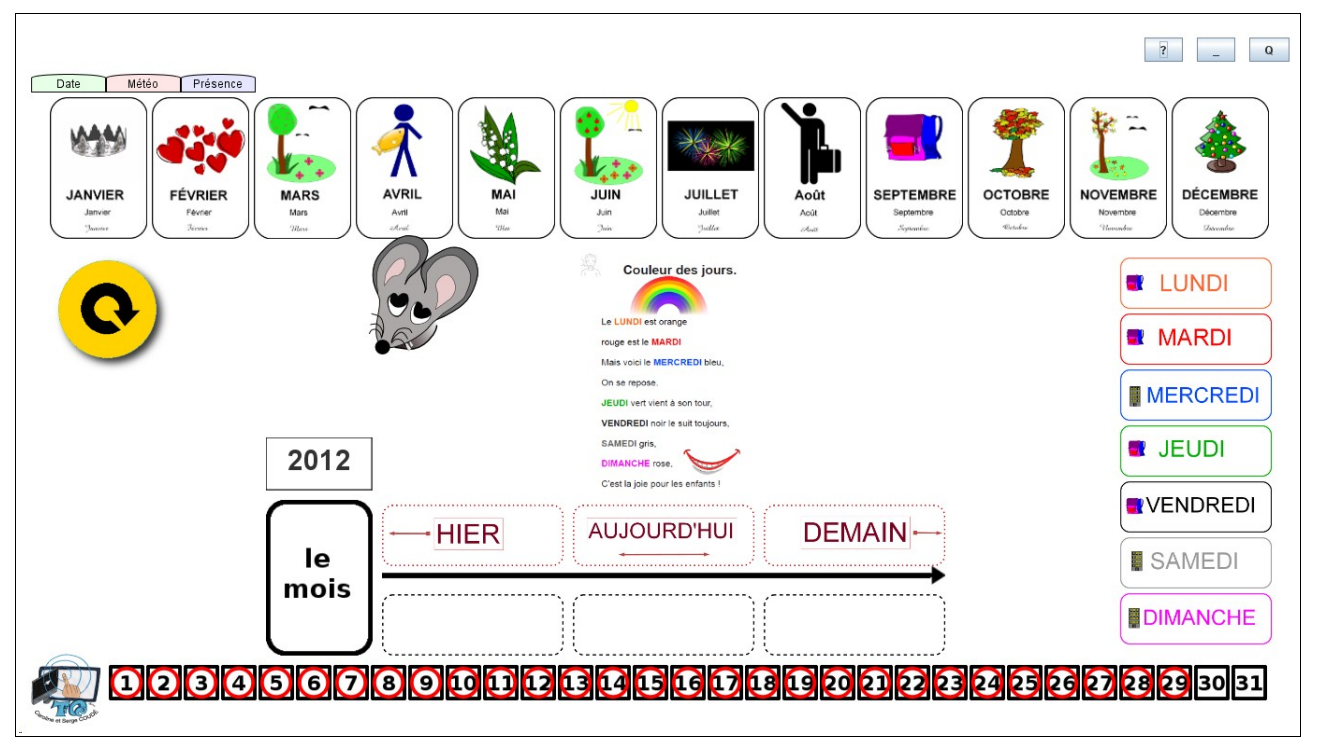

#### Description du plateau

En haut sont situés les mois de l'année, chacun ayant une image les symbolisant.

Sur la droite sont présents les jours de la semaine, avec une couleur distincte chacun.

Les dates du mois en cours sont situées en bas du tableau. Par défaut, les premières dates du mois qui précèdent la date d'exécution sont cochées.

Au milieu, se trouve une comptine permettant de se familiariser avec les jours de la semaine. Si on clique dessus, la comptine sera entendue (sauf si l'option « nom prononcé lors d'un clic » est désactivée).

Entre la comptine et les dates du mois se trouvent la zone où déposer les éléments (mois et jours).

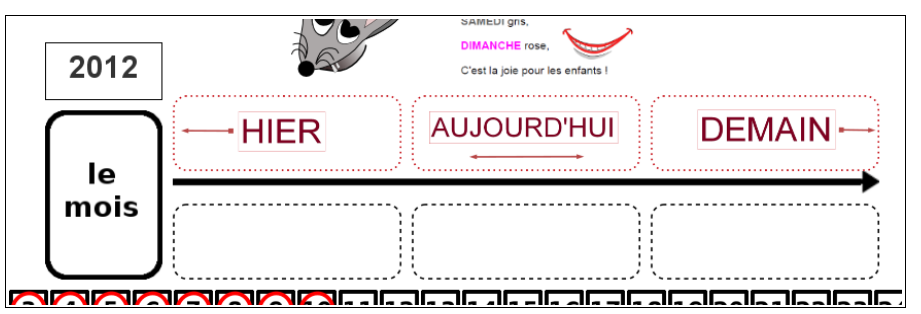

- en haut à gauche est affiché l'année
- sur la gauche est affichée la zone où déposer le mois
- au milieu sont présents les repères temporels « hier », « aujourd'hui » et « demain »
- en bas sont présentes les zones où déposer les jours de la semaine

#### Utilisation

Toutes les manipulations peuvent être réalisées dans un ordre quelconque.

#### Déplacement d'un élément

Pour déplacer un élément (mois, jour de la semaine), cliquer une fois sur l'élément, puis aller sur la zone où il doit être déposé et re-cliquer dessus pour le déposer. Si jamais l'élément n'est pas celui requis pour la zone (mauvais mois, mauvais jour), alors il est immédiatement renvoyé à sa position initiale, sinon, il est centré automatiquement dans la zone. Lors du clic, si l'option « nom prononcé lors d'un clic » est activée, alors le nom de l'élément sera entendu.

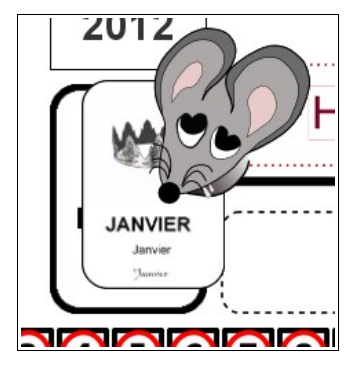

Les dates ne sont pas déplaçables, seulement cochables.

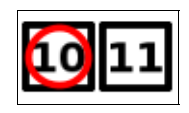

#### Ecouter un élément

Si l'option « nom prononcé lors d'un clic » est activée, cliquer sur un élément du plateau pour entendre son nom.

#### Trouver le mois

Sélectionner l'un des mois en haut de l'écran, et le déposer dans la zone « Le mois »

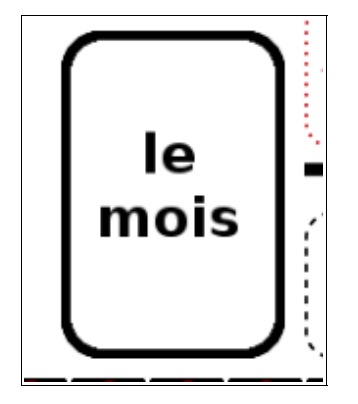

Si le mois n'est pas correcte, le mois sera renvoyé à sa position initiale. Si le mois est correcte alors les autres mois ne pourront plus être déplacés.

#### Ecouter l'année

Cliquer sur l'élément représentant l'année pour entendre l'année

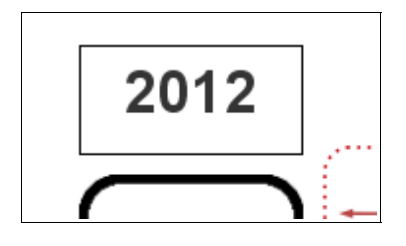

#### Trouver le jour actuel

Cliquer sur l'un des jours de la semaine et le placer dans la zone en pointillé située sous la flèche et sous l'élément « aujourd'hui ».

|        |      | о сахна јоне ром неа оннанка т |          |
|--------|------|--------------------------------|----------|
| ١      | HIER |                                |          |
|        | ,    |                                | •        |
| ノ<br>で |      |                                | <u> </u> |

Si le jour actuel n'est pas correct, il sera renvoyé à sa position initiale.

#### Trouver le jour précédent

Cliquer sur l'un des jours de la semaine et le placer dans la zone en pointillé située sous la flèche et sous l'élément « hier ».

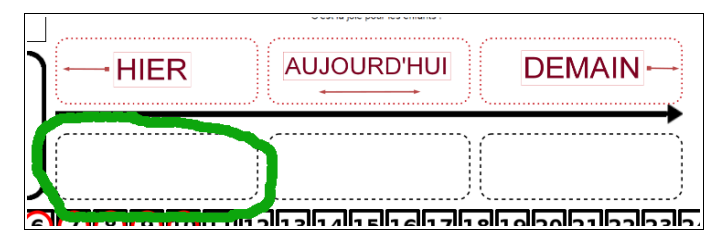

Si le jour n'est pas correct, il sera renvoyé à sa position initiale.

#### Trouver le jour suivant

Cliquer sur l'un des jours de la semaine et le placer dans la zone en pointillé située sous la flèche et sous l'élément « demain ».

|   | o van në provi pose nimerinë i |     |    |  |  |
|---|--------------------------------|-----|----|--|--|
| ٦ | HIER                           |     |    |  |  |
|   |                                |     |    |  |  |
|   | Í                              | Т Т |    |  |  |
| J |                                | - 共 | j) |  |  |
| 2 |                                |     |    |  |  |

Si le jour n'est pas correct, il sera renvoyé à sa position initiale.

Lorsque les trois jours de la semaine seront correctement positionnés, alors les autres jours restants ne pourront plus être déplacés.

#### Trouver la date du jour

Cliquer sur un des éléments « date » en bas de l'écran. Si la date est correcte, alors la case sera

cochée.

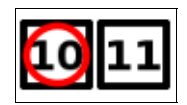

#### Réinitialiser le plateau

Cliquer sur le bouton « reset » afin d'effacer les manipulations précédemment réalisées.

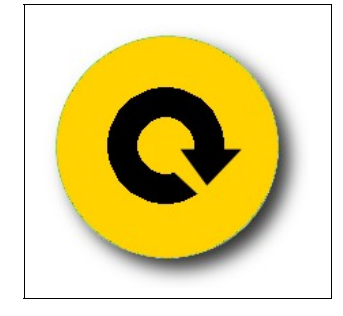

#### Passer au rituel suivant

Cliquer sur l'onglet du rituel suivant :

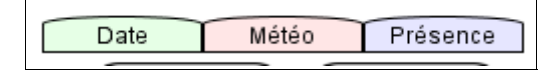

#### Rituel de la météo

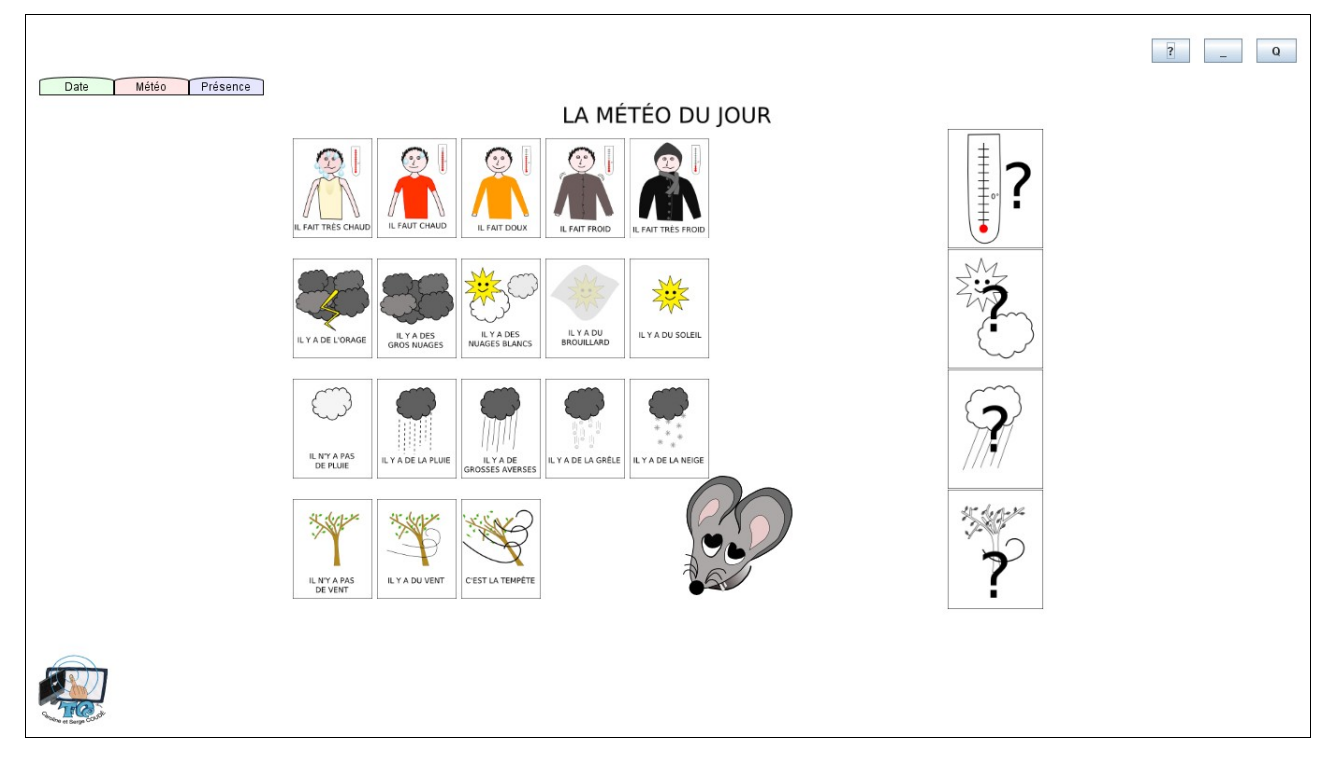

#### Description du plateau

Suivant les items sélectionnés dans la partie « configuration » précédente, le plateau peut différer de cette présentation.

L'objectif de ce rituel est de faire appréhender à l'élève le temps qu'il fait dehors et de choisir la bonne étiquette (caractérisant ses observations) à placer à droite du plateau.

Chaque thème peut apparaître ou non, suivant la configuration et ses étiquettes sont regroupées sur une ligne distincte. Sur la même ligne, à droite, est située la case où devra être déposée l'étiquette du thème correspondant.

#### Utilisation

Toutes les manipulations peuvent être réalisées dans un ordre quelconque.

#### Déplacement d'une étiquette

Pour déplacer une étiquette, cliquer une fois sur l'étiquette, puis aller sur la zone où elle doit être déposée et re-cliquer dessus pour la déposer. Si jamais l'étiquette ne fait pas partie du bon thème (par exemple un étiquette « chaud » sur la zone des précipitations), alors elle est immédiatement renvoyée à sa position initiale, sinon, elle est centrée automatiquement dans la zone.

Lors du clic, si l'option « nom prononcé lors d'un clic » est activée, alors le nom de l'étiquette sera entendu.

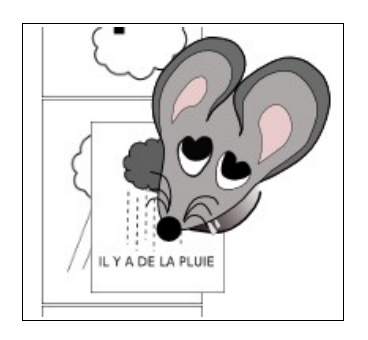

#### Ecouter un élément

Si l'option « nom prononcé lors d'un clic » est activée, cliquer sur un élément du plateau pour entendre son nom.

#### Passer au rituel suivant

Cliquer sur l'onglet du rituel suivant :

| Date | Météo | Présence |
|------|-------|----------|
|      |       |          |

#### Rituel des présents/absents

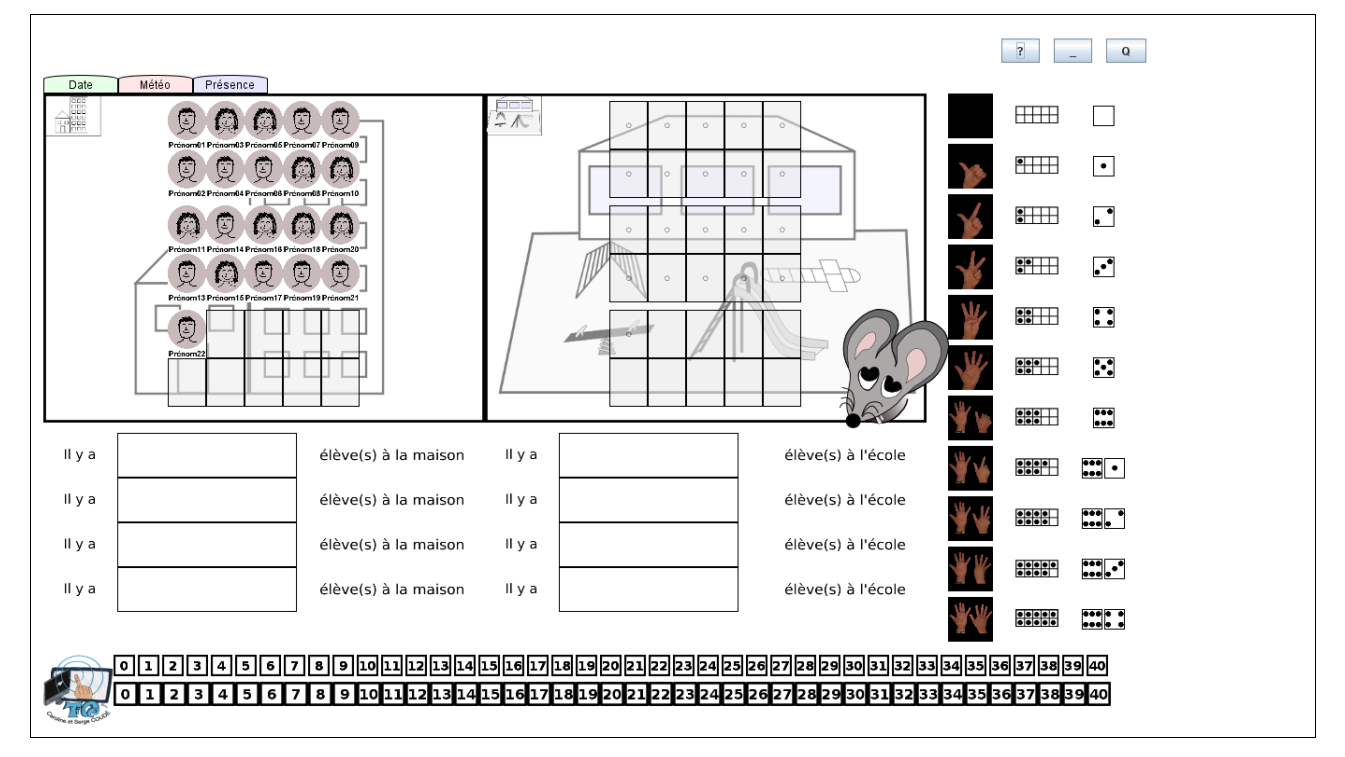

#### Description du plateau

Le plateau est divisé en 3 parties, à gauche les élèves à la maison, au centre l'école et à droite les constellations qui ont été sélectionnées (cf configuration).

L'objectif de ce rituel est de faire aborder à l'élève la numération en comptant au final le nombre d'élèves présents et ceux absents.

L'élève sélectionne son étiquette et la place au centre, sur la premier case libre représentant l'école.

#### Utilisation

Toutes les manipulations peuvent être réalisées dans un ordre quelconque.

#### Déplacement d'une étiquette

Pour déplacer une étiquette, cliquer une fois sur l'étiquette, puis aller sur la zone où elle doit être déposée et re-cliquer dessus pour la déposer. Si jamais l'étiquette n'est pas déposée au bon endroit, alors elle est immédiatement renvoyée à sa position initiale, sinon, elle est centrée automatiquement dans la zone.

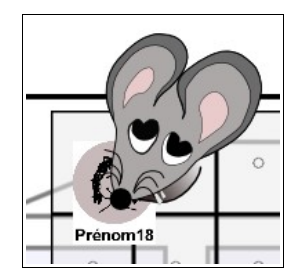

#### **Bien positionner une étiquette**

Les étiquettes des élèves doivent être placées de haut en bas et de gauche à droite dans chaque bloc de 10 cases, ce afin de faire appréhender à l'élève la numération par 2, 5 et 10.

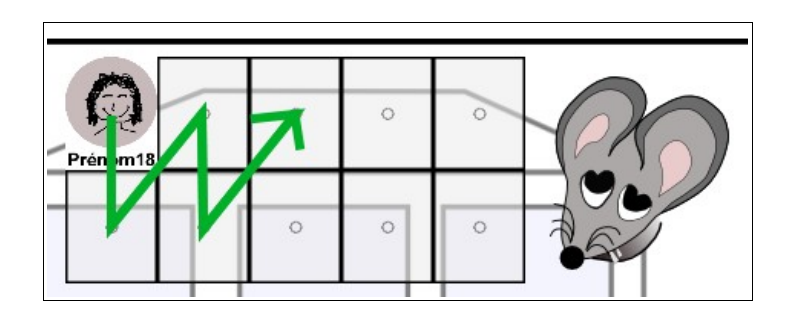

#### Ecouter un élément

Si l'option « nom prononcé lors d'un clic » est activée, cliquer sur un élément du plateau pour entendre son nom.

#### Numération

En fonction du nombre de constellations défini, une ou plusieurs lignes sont affichées au milieu de l'écran :

| ll y a | élève(s) à la maison | ll y a | élève(s) à l'école |
|--------|----------------------|--------|--------------------|
| ll y a | élève(s) à la maison | ll y a | élève(s) à l'école |
| ll y a | élève(s) à la maison | ll y a | élève(s) à l'école |
| ll y a | élève(s) à la maison | ll y a | élève(s) à l'école |

Il s'agit à l'élève de placer les quantités dans chaque case en fonction du nombre de présents et d'absents.

Attention : Si la constellation des nombres a été sélectionnée, alors ses étiquettes devront toujours être positionnées sur la première ligne sinon, l'ordre des lignes correspond à l'ordre de colonnes : la première ligne correspond à la première colonne, etc. Il n'est pas possible de mixer les constellations entre elles.

Exemple pour 5 absents et 12 présents avec la totalité des constellations :

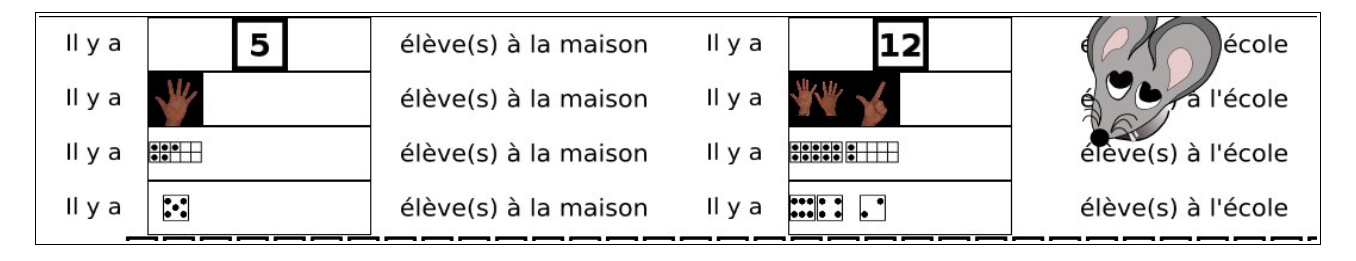

Pour le cas seul des étiquettes « nombres », l'étiquette sera agrandie lorsqu'elle sera placée dans la case :

En cours de placement :

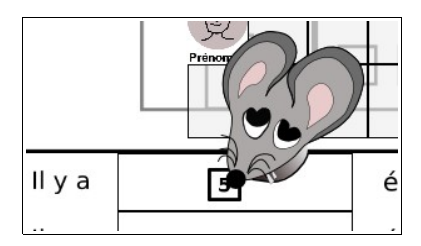

élé

élé

Une fois placée :

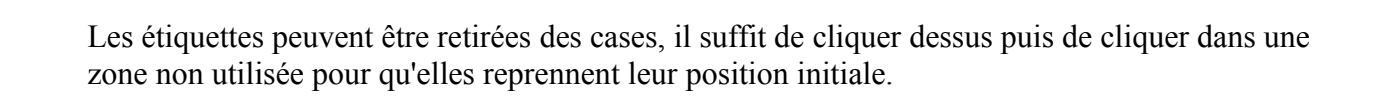

y a

y a

Attention : Aucune vérification de la bonne quantité n'est effectuée. L'enseignant vérifiera donc la cohérence des placements.

Une seconde ligne numérique est affichée pour aider l'élève à se repérer dans la numération. Il peut cliquer dessus pour entendre le nombre.

#### Passer au rituel suivant

Cliquer sur l'onglet du rituel suivant :

| Date | Météo | Présence  |
|------|-------|-----------|
| Bato | motoo | 110001100 |

# Enregistrement des informations définies dans les rituels

En quittant TbiRituel, une boîte de dialogue demande si vous souhaitez enregistrer les informations du jour :

| - | Quitter |                                                       |   |
|---|---------|-------------------------------------------------------|---|
|   | ?       | Souhaitez-vous enregistrer les informations du jour ? | I |
| _ |         | Qui                                                   |   |
|   |         | 2                                                     |   |

En cliquant sur Oui, la date du jour, la méteo et les présents/absents sont sauvegardés.

En utilisant TbiAdmin 2.0 (et ultérieure) vous pouvez retrouver ces informations sous forme de document PDF.

# Greffon (plugin) des docs PDF pour TbiAdmin

Ce greffon (ou plugin) permet au logiciel TbiAdmin (version 2.0 et ultérieure) de générer un document PDF <u>en prenant en compte les spécificités de l'application TbiRituel (date du jour, éléments météorologiques, présents/absents, etc.)</u>. Il apparaît lors de l'utilisation du logiciel TbiAdmin (cf manuel de l'utilisateur de ce logiciel) :

en cliquant sur l'application TbiRituel (et pas sur la case à cocher), une seconde partie d'écran apparaît

| <br>             |        |                      |       |                 |        | ?Q |
|------------------|--------|----------------------|-------|-----------------|--------|----|
|                  | Chois  | issez les applicatio | าร    |                 | Toutes |    |
| ✓ TbiQuizzSonore |        |                      |       |                 |        |    |
| ✓ TbiRituel      |        |                      |       |                 |        |    |
|                  |        |                      |       |                 |        |    |
|                  | ■ pa   | r Application 🔍 par  | Elève |                 |        |    |
| Langues          | Toutes | Rituels              | Tous  | Enregistrements | Toutes |    |
| Allemand         |        |                      |       |                 |        |    |
| 🖌 Anglais        |        |                      |       |                 |        |    |
| 🖌 Francais       |        |                      |       |                 |        |    |
|                  |        |                      |       |                 |        |    |
|                  |        |                      |       |                 |        |    |
|                  |        |                      |       |                 |        |    |
|                  |        |                      |       |                 |        |    |
|                  |        |                      |       |                 |        |    |
|                  |        |                      |       |                 |        |    |
|                  |        |                      |       |                 |        |    |
| <br>             |        |                      |       |                 |        |    |
|                  |        | précédent gén        | érer  |                 |        |    |

La sélection se fait de la même manière que l'application :

- cocher l'item: tous les sous-éléments qui sont présents dans au moins une évaluation sont cochés.
- décocher l'item, tous les sous-éléments sont décochés.
- un item avec un fond bleu-violet est présent dans au moins une évaluation (repère).

A gauche se trouve les langues disponibles. Cliquer (pas sur la coche) sur la langue, les rituels disponibles apparaissent au centre :

| Langues    | Toutes | Rituels            | Tous |
|------------|--------|--------------------|------|
| ✓ Allemand |        | ✓ Absents/Présents |      |
| 🗹 Anglais  | _      | 🖌 Météorologie     |      |
| ✓ Francais |        |                    |      |
|            |        |                    |      |

Cliquer (pas sur la coche) sur le rituel et les données enregistrées par date décroissante pour ce rituel et cette langue apparaissent à droite :

|   | Langues   | Toutes | Rituels            | Tous | Enregistrements                | Toutes |
|---|-----------|--------|--------------------|------|--------------------------------|--------|
| ( | Allemand  |        | ✓ Absents/Présents |      | 🕑 Mardi 24/04 11:50 - 11:52    |        |
|   | 🗸 Anglais |        | ✓ Météorologie     |      | Vendredi 20/04 14:20 - 14:20   |        |
| 0 | Francais  |        |                    |      | V Mercredi 18/04 13:03 - 13:04 |        |
|   |           |        |                    |      |                                |        |

<u>Attention</u>: Vous pouvez sélectionner ou dé-sélectionner l'ensemble des items d'une colonne en cochant ou décochant la case située au dessus et à sa droite.

Tous

Par défaut, toutes les données seront affichées dans le document PDF (les cases cochées).

Pour ne sélectionner que certaines données, cliquer cette fois sur la case à cocher pour désélectionner les données non souhaitées. Une fois les données correctement sélectionnées, cliquer sur le bouton « Générer » en bas pour lancer la création du document.

Le programme affiche une boîte de dialogue proposant de saisir un titre pour le document. Ce titre apparaîtra en haut de chaque page (centré)

| e | Entrée | ×                             | ) |
|---|--------|-------------------------------|---|
|   | ?      | Saisir le titre du document : |   |
|   |        | OK Annuler                    |   |

puis au final le nom du fichier PDF

|         | Création du do             | cument PDF               |                         |       |          | ? 🔀                |
|---------|----------------------------|--------------------------|-------------------------|-------|----------|--------------------|
|         | Enregistrer <u>d</u> ans : | 🚞 essai                  | ~                       | 3 🕫 🕑 | •        |                    |
|         | Mes documents<br>récents   |                          |                         |       |          |                    |
|         | <b>B</b> ureau             |                          |                         |       |          |                    |
| 0       | Mes documents              |                          |                         |       |          |                    |
| 1<br> 1 | <b>I</b> Poste de travail  |                          |                         |       |          |                    |
| 29      | <b></b>                    | <u>N</u> om du fichier : | essai.pdf               |       | I        | <u>Enregistrer</u> |
|         | Favoris réseau             | <u>T</u> ype :           | Tous les fichiers (*.*) |       | <b>v</b> | Annuler            |

Saisir le nom du fichier PDF et cliquer sur le bouton « Enregistrer »

Un message informant de la réussite de la génération apparaît en haut à gauche

(i) Création du fichier D:\temp\essai\essai.pdf correctement effectuée...

Vous pouvez alors consulter le document à l'aide d'un lecteur PDF.

#### Exemple de génération PDF pour le rituel de la météorologie :

| Classe : classe 2- Caroline<br>TbiRituel 2.0 | La météo du j | bur                                                                                |
|----------------------------------------------|---------------|------------------------------------------------------------------------------------|
| Mercredi 18 Avri                             | il 2012       | ll fait froid<br>Il y a des gros nuages<br>Il n'y a pas de pluie<br>Il y a du vent |
| Vendredi 20 Avr                              | il 2012       | II fait froid<br>II ya des gros nuages<br>II n'y a pas de pluie<br>II ya du vent   |
| Mardi 24 Avril                               | 2012          | II fait doux<br>II ya des gros nuages<br>II n'ya pas de pluie<br>II ya du vent     |

Exemple de génération PDF pour le rituel des présences :

| Classe : classe 2- Caroline<br>TbiRituel 2.0 | à la maison/à l'école                                                                                                    |                                                                                                    |
|----------------------------------------------|----------------------------------------------------------------------------------------------------|----------------------------------------------------------------------------------------------------|
|                                              | à la maison                                                                                                    | à l'école                                                                                                    |
| Mardi 24 Avril 2012                          | Prénom02 NOM02<br>Prénom04 NOM04<br>Prénom06 NOM06<br>Prénom08 NOM08<br>Prénom10 NOM10<br>Prénom14 NOM14<br>Prénom16 NOM16<br>Prénom18 NOM18<br>Prénom20 NOM20<br>Prénom22 NOM22 | Prénom01 NOM01<br>Prénom03 NOM03<br>Prénom05 NOM05<br>Prénom07 NOM07<br>Prénom11 NOM11<br>Prénom13 NOM13<br>Prénom15 NOM15<br>Prénom15 NOM15<br>Prénom17 NOM19<br>Prénom21 NOM21 |

Attention : Les textes sont fonction de la langue utilisée lors du rituel.

Par exemple en allemand pour la météorologie :

| Classe : classe 2- Caroline<br>TbiRituel 2.0<br>Allemand | Der Wetterbericht o | les Tages                                                            |
|----------------------------------------------------------|---------------------|----------------------------------------------------------------------|
| Montag, den 23. Ap                                       | vril 2012           | Es ist lau<br>Es ist bewölkt<br>Es regnet in Strömen<br>Es ist windy |

# Réduire (iconifier) TbiRituel

Pour mettre en attente TbiRituel, cliquer sur le bouton « \_ » en haut à droite de l'écran :

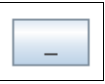

Pour faire ré-apparaître TbiRituel, cliquer sur son icône dans la barre des tâches du système d'exploitation.

### A propos de TbiRituel

Pour revoir les informations concernant TbiRituel, cliquer sur le bouton « ? » en haut à droite de l'écran.

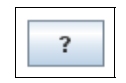

Les licences d'utilisation seront à nouveau affichées

# Quitter TbiRituel

Pour quitter TbiRituel, cliquer sur le bouton « Q » en haut à droite de l'écran.

```
Q
```

# Désinstallation

Comme pour l'installation, nous avons développé un dés-installateur commun à tous les systèmes d'exploitation. Le principe est le même que pour l'installateur, il crée un lanceur qui va s'élever au niveau droits « administrateur » pour supprimer les fichiers précédemment installés.

# Windows

Cliquer sur le menu « Démarrer / Tous les programmes / TbiSuite / TbiRituel / TbiRituel-Désinstallation

| 🖮 TbiSuite              | 🕨 🧰 TbiAdmin 🔹 🕨   |
|-------------------------|--------------------|
|                         | 🛅 TbiQuizzSonore 🕨 |
|                         | 🛅 TbiCetidem 🔹 🕨   |
| 📀 TbiRituel             | 💼 TbiRituel 🔹 🕨    |
| 😣 TbiRituel-Désinstalla | tion               |

Une fenêtre s'affiche

![](_page_34_Picture_10.jpeg)

Cliquer sur le bouton « OK »

Une seconde fenêtre s'affiche

![](_page_35_Picture_0.jpeg)

Décocher « Protéger mon ordinateur... » et cliquer sur le bouton « OK » Une fenêtre « DOS » vide s'affiche et la fenêtre du désinstallateur apparaît

# Linux / Mac OS X

Cliquer sur l'icône TbiRituel-desinstall

La fenêtre suivante s'affiche :

![](_page_35_Picture_5.jpeg)

| 000 | info                              |
|-----|-----------------------------------|
| 31  | Creation du lanceur pour Mac OS X |
|     | ОК                                |

Cliquer sur OK

Une fenêtre s'ouvre pour vous demander votre mot de passe : le saisir (il s'agit de l'exécution de la commande '**sudo**' pour s'élever temporairement en administrateur), puis « enter »:

![](_page_35_Picture_9.jpeg)

![](_page_35_Picture_10.jpeg)

# Désinstallation commune

Après avoir récupéré les droits administrateurs, la fenêtre du désinstallateur est donc affichée :

![](_page_36_Picture_0.jpeg)

Cliquer sur le bouton « Suivant »

Une fenêtre demande confirmation de la désinstallation :

![](_page_36_Picture_3.jpeg)

Cliquer sur « Oui »

La désinstallation s'effectue :

![](_page_36_Picture_6.jpeg)

Si des langues ont été ajoutées, un message d'erreur s'affichera pour indiquer que le répertoire TbiRituel n'a pas pu être supprimé :

![](_page_36_Picture_8.jpeg)

Vous devrez supprimer manuellement ce répertoire après la désinstallation.

Cliquer sur « OK »

La fin de la désinstallation est affichée :

| 🛓 TbiDesinsta | llator 1.0                                                        |
|---------------|-------------------------------------------------------------------|
| 1             |                                                                   |
| 2             | Fin de la désinstallation ! %                                     |
| 3             | Totalité de la désinstallation                                    |
| E             | Suivant<br>TbiDesinstallator 1.0 © Caroline et Serge COUDÉ - 2012 |

Cliquer sur « Suivant »

| 🍝 TbiDesinsta | llator 1.0                                               |           |
|---------------|----------------------------------------------------------|-----------|
| 1             | Le logiciel a été désinstallé correctement.              |           |
|               | Merci d'avoir utilisé TbiRituel,                         |           |
| 2             | n'hésitez pas à revenir sur notre site                   |           |
|               | http://caroline-et-serge.coude.net/                      |           |
| 3             | pour découvrir nos nouveaux logiciels !                  |           |
|               | Caroline et Serge COUDÉ                                  |           |
| E             | Quitter<br>TbiDesinstallator 1.0 © Caroline et Serge COU | DÉ - 2012 |

Cliquer enfin sur le bouton « Quitter »

# Annexes

# Arborescences

Pour connaître et comprendre l'arborescence des logiciels de la suite TbiSuite, lire le manuel d'utilisation du logiciel TbiAdmin, logiciel administrant globalement l'ensemble de la suite. Ce manuel est téléchargeable à l'adresse :

http://caroline-et-serge.coude.net

**Caroline et Serge COUDÉ**